## **Installing a Printer** Windows

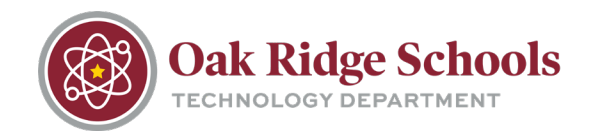

If the printer you would like to print from has not yet been installed on your computer, take the following steps to set up the printer for use:

1. Press both the Windows and the R key at the same time. This will open a Run box in the lower left corner of your computer.

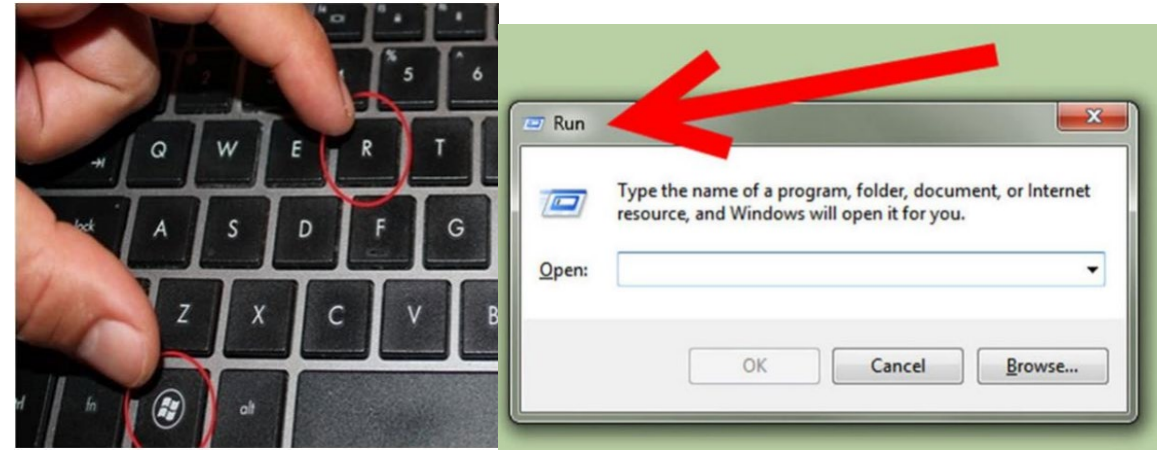

2. In the Run box, type <u>\\orprint01</u>, and press the Enter key. A new window will open that displays every network printer on the ORS print server.

| 💻   🛃 🎆 🖛   orprint01 |                     |                    |            |              | 1 × |
|-----------------------|---------------------|--------------------|------------|--------------|-----|
| File Home Share View  |                     |                    |            |              | ~ 0 |
| 🔶                     | int01               |                    | ✓ ຽ Sear   | ch orprint01 | P   |
| 0 Desktop             | ^                   | ~                  | ~          |              | ^   |
| Documents             | _SECURE-PRINT       | AS_LOBBY_RH5002M   |            | PAL_HP2600N  |     |
| 😸 Favorites           | -                   |                    |            |              |     |
| 👌 Music               | AS_RM1_01_HP1300M   | AS_RM1_02_KV1370   | AS_RM8_01  | _HP2035M     |     |
| Notebooks             | -                   |                    |            |              |     |
| Fictures              | AS RMAD 01 HID2025M | AS PM0 02 1300N    |            | 1 HP2605C    |     |
| Shared with Everyone  | A3_0005_01_0203.00  | A3_10019_02_130014 | AS_MINIO_0 | I_HP2003C    |     |
| Videos                | -                   | •                  | •          |              |     |
| This PC               | AS_RM10_02_HP1300M  | AS_RM11_01_HP2605C | AS_RM11_0  | 2_RH201M     |     |
| Desktop               | ~                   | ~                  |            |              |     |
| Documents             | AS_RM13_01_MP201M   | CS_RECEP_RH3003C   | Drivers    |              |     |
| Jownloads             |                     |                    |            |              |     |
| A                     |                     |                    |            |              |     |

Printers are designated by "School Building\_Room" or "Room Number\_Printer Model" followed by either a "C" for color or "M" for monochrome.

3. Select the printer you would like to install on your machine and double click. The print driver will begin downloading and installing, and a small window containing the Print Queue will open. This will show the progress of your print job.

## Installing a Printer

Windows

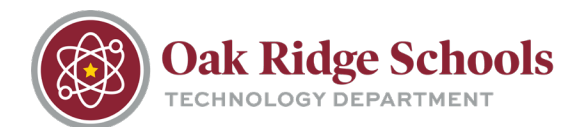

| Printer Document View       |          |          |       |         |                     |
|-----------------------------|----------|----------|-------|---------|---------------------|
| Document Name               | Status   | Owner    | Pages | Size    | Submitted           |
| Microsoft Word - 199706.doc | Printing | bknittel | 42    | 1.52 MB | 1:40:04 PM 6/12/200 |
| http://maps.google.com/     |          | bknittel | 1     | 587 KB  | 1:44:56 PM 6/12/200 |
|                             |          |          |       |         |                     |
|                             |          |          |       |         |                     |